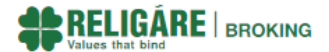

## Mandatory submission of choice of nomination

Please be informed that, as per latest SEBI guidelines, it is mandatory to provide nomination for your Trading&Demat/Demat Only accounts. In case you have not provided a nomination for your account with us yet.

We would request you to update your nomination at the earliest to avoid last minute hassles.

You may follow the below steps to update/share nominee details:

- For Trading & Demat Account with Active status
  - Step 1: Click on the below "Nominate Now" button
  - Step 2: Login with your user id, password and enter a one time verification code delivered on your registered mobile number to continue.
  - Step 3: Choose your choice of nomination (i.e. Add Nominee or Opt Out) and fill the required details to complete your nomination.

## Nominate Now

- For Trading & Demat Account with Dormant status
  - Step 1: Login to Dynmai App or Religare Online website with your user id, password and enter a one time verification code delivered on your registered mobile number to continue.
  - Step 2: Click on Reactivate Now button.
  - Step 3: Complete your Account Reactivation Request
  - Step 4: Once the request is approved, complete your nomination (i.e. Add Nominee or Opt Out) from your login.
- For Demat Only accounts
  - To complete your nomination kindly contact your relationship team.
- For Joint Holder accounts
  - To complete your nomination kindly contact your relationship team.

Please ignore if you have already nominated. For any further information, please feel free to contact us at 18602588888 or write to <u>wecare@religareonline.com</u>